## **Review and Submit Hours**

1. Log into Workday

| workday.                  |   | SOUTH TEXAS<br>COLLEGE                |
|---------------------------|---|---------------------------------------|
| South Texas College Login | > | Please enter your Jagnet credentials. |
| Local Login               | > | stcc\<br>Password                     |
|                           |   | Sign in                               |

2. Click on **Menu**, then click on **Time**.

| Menu       |                        | ×            |
|------------|------------------------|--------------|
| Apps       | Shortcuts              |              |
| Your Save  | od Order               | ( <b>†</b> ) |
| <b>8</b> + | Jobs Hub               | <u>^</u>     |
| 4          | Talent and Performance |              |
| Ţ.         | Requisitions           |              |
|            | Benefits and Pay       |              |
|            | Team Time              |              |
| Ø          | Time                   |              |
| ē          | Absence                |              |
|            | Personal Information   |              |
|            |                        | -            |

3. Click on **This Week**.

| Enter Time |                     |
|------------|---------------------|
|            | This Week (0 Hours) |
|            | Last Week (0 Hours) |
|            | Select Week         |
|            |                     |

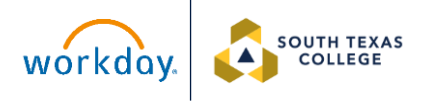

4. To view hours worked on your time calendar. Click **Review**.

| Mon, 7/29<br>Houre: 9           | Tue, 7/30<br>Hours: 9           | Wed, 7/31<br>Houre: 9                         | Thu, 8/1<br>Hours: 9            | Fri, 8/2<br>Hours: 4                           | Sat, 8/3<br>Hours: 0 | Sun, 8/4<br>Houre: 0 | Jul 29 – Aug 4, 2024                                 |
|---------------------------------|---------------------------------|-----------------------------------------------|---------------------------------|------------------------------------------------|----------------------|----------------------|------------------------------------------------------|
|                                 |                                 | Pay date<br>07/01/2024 -<br>07/15/2024        |                                 |                                                |                      | *                    | Regular<br>Overtime<br>Holiday                       |
|                                 |                                 | Time Period End<br>07/16/2024 -<br>07/31/2024 |                                 |                                                |                      |                      | Paid Time Off<br>Leave Paid: Callege Closed<br>Total |
| Worked Time<br>7:30am - 12:30am | Worked Time<br>7:30am - 12:30om | Worked Time<br>7:30am - 12:30pm               | Worked Time<br>7:30am - 12:30pm | 8                                              |                      | •                    |                                                      |
| 5 Hours<br>③ Not Submitted      | 5 Hours<br>(3) Not Submitted    | 5 Hours<br>S Not Submitted                    | 5 Hours<br>(5) Not Submitted    | 8:00am - 12:00pm<br>4 Hours<br>© Not Submitted |                      |                      |                                                      |
|                                 |                                 |                                               |                                 |                                                |                      |                      |                                                      |
| Worked Time                     | Worked Time                     | Worked Time                                   | Worked Time                     |                                                |                      |                      |                                                      |
| 1 (100pm) - 5 (100pm)           | rioopini otoopini               | Loopin- Stoopin                               | 1.00pm - 0.00pm                 |                                                |                      |                      |                                                      |

5. If all the hours are correct, click **Submit**.

| Submit Time                                            |                                               |                                                       | × |
|--------------------------------------------------------|-----------------------------------------------|-------------------------------------------------------|---|
| By clicking the <b>Submit</b> button,<br>our policies. | you indicate that all hours reported are true | and complete and that all reported time complies with |   |
| Following date range will be submi                     | ted for approval.                             |                                                       |   |
| July 29 – August 4, 2024 : 40                          | Hours                                         |                                                       |   |
| Total for July 29 – Aug                                | ust 4, 2024                                   |                                                       |   |
| Regular                                                | 40                                            |                                                       |   |
| Overtime                                               | 0                                             |                                                       |   |
| Holiday                                                | 0                                             |                                                       |   |
| Paid Time Off                                          | 0                                             |                                                       |   |
| Leave Paid- College Closed                             | 0                                             |                                                       |   |
| Total                                                  | 40                                            |                                                       |   |
|                                                        |                                               |                                                       |   |
|                                                        |                                               |                                                       |   |
| enter your comment                                     |                                               |                                                       |   |
|                                                        |                                               | Cancel                                                |   |

6. All hours worked for the week will show up as submitted and pending your supervisor's approval.

| Worked Time      | Worked Time     | Worked Time     | Worked Time      | Worked Time      |
|------------------|-----------------|-----------------|------------------|------------------|
| 7:30am - 12:30pm | 730am - 1230pm  | 730am - 12:30pm | 7:30am - 12:30pm | 8:00am - 12:00pm |
| 5:Hours          | 5 Hours         | 5 Hours         | 5 Hours          | 4 Hours          |
| Submitted        | Submitted       | Submitted       | Submitted        | Submitted        |
|                  |                 |                 |                  |                  |
| Worked Time      | Worked Time     | Worked Time     | Worked Time      |                  |
| 1:00pm - 5:00pm  | 1:00pm - 5:00pm | 1:00pm - 5:00pm | 1:00pm - 5:00pm  |                  |
| 4 Hours          | 4 Hours         | 4 Hours         | 4 Hours          |                  |
| Submitted        | Submitted       | Submitted       | Submitted        |                  |

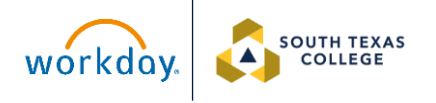

7. Once the hours are approved by your supervisor, they will be highlighted with a green bar and check mark and will appear as "Approved."

| Worked Time      | Worked Time      | Worked Time      | Worked Time      | Worked Time      |
|------------------|------------------|------------------|------------------|------------------|
| 7:30am - 12:30pm | 7:30am - 12:30pm | 7:30am - 12:30pm | 7:30am - 12:30pm | 8:00am - 12:00pm |
| 5 Hours          | 5 Hours          | 5 Hours          | 5 Hours          | 4 Hours          |
| ✓ Approved       | ✓ Approved       | ✓ Approved       | ✓ Approved       | ✓ Approved       |
| Worked Time      | Worked Time      | Worked Time      | Worked Time      |                  |
| 1:00pm - 5:00pm  | 1:00pm - 5:00pm  | 1:00pm - 5:00pm  | 1:00pm - 5:00pm  |                  |
| 4 Hours          | 4 Hours          | 4 Hours          | 4 Hours          |                  |
| ✓ Approved       | - ✓ Approved     |                  | ✓ Approved       |                  |

8. If you have an unmatched check-in or unmatched check-out, you will not be able to review or submit your hours until you submit an Electronic Time Adjustment Request Form and it is corrected by your supervisor.

Hours must be submitted by the employee and approved by the supervisor. If hours are not submitted and approved, you <u>may not</u> be paid for the hours worked. Employees may have to wait until the following pay cycle to get the hours paid.

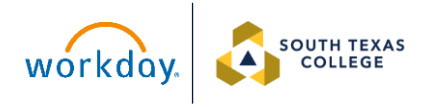